# Alibaba Cloud 物#网平台

ベストプラクティス

Document Version20191220

| 1 デバイスアクセス                                          | 1 |
|-----------------------------------------------------|---|
| 1.1 MQTT.fx を使用して IoT Platform に接続                  | 1 |
| 1.2 Android Things を Alibaba Cloud IoT Platform に接続 | 9 |

## 1 デバイスアクセス

### 1.1 MQTT.fx を使用して IoT Platform に接続

ここでは、MQTT.fx を例に取り上げ、サードパーティの MQTT クライアントを使用して IoT Platform に接続する方法を説明します。 MQTT.fx は Java 言語で記述した Eclipse Paho ベー スの MQTT クライアントです。 サブスクライブ方式のメッセージングおよびパブリッシュ方式 のトピックを介したメッセージングをサポートします。

### 前提条件

IoT Platform コンソールでプロダクトとデバイスを作成し、デバイスの

**ProductKey、DeviceName、**および **DeviceSecret** を入手しました。 **MQTT.fx** の接続パ ラメーター設定時は、**ProductKey、DeviceName、**および **DeviceSecret** の値を使用しま す。プロダクトおよびデバイスを作成する際のヘルプは、「*#unique\_3*」、「*#unique\_4*」、およ び「*#unique\_5*」をご参照ください。

### 手順

1. MQTT.fx ソフトウェアをダウンロードしてインストールします。

Windows 版 MQTT.fx のダウンロード: http://mqtt-fx.software.informer.com/download/

Mac版 MQTT.fx のダウンロード: http://macdownload.informer.com/mqtt-fx/

2. MQTT.fx を起動し、[設定] アイコンをクリックします。

| MQTT.fx - 1.7.1                         |                    |                         |
|-----------------------------------------|--------------------|-------------------------|
| File Extras Help                        |                    |                         |
| iot connection                          | Connect Disconnect | •                       |
| Publish Subscribe Scripts Broker Status | Log                |                         |
|                                         | Publish            | 0550 Q051 Q052 Retained |

3. 接続パラメーターを設定します。

現在、TCP および TLS の 2 種類の接続モードがサポートされています。 この 2 つのモードの 違いは、クライアント ID と SSL/TLS の設定だけです。

手順は以下のとおりです。

a. 基本情報を入力します。 パラメーターの説明は、以下の表をご参照ください。

[全般] のデフォルトのパラメーターを保持、または必要に応じて値を設定することもでき ます。

| Profile Name                                                                                               | iot connection                                 |          |
|----------------------------------------------------------------------------------------------------|------------------------------------------------|----------|
| Profile Type                                                                                               | MQTT Broker                                    | MQTT     |
|                                                                                                    |                                                |          |
| MQTT Broker Profile Settings                                                                               |                                                |          |
| Broker Address                                                                                             | fOAt5H5TOWF.iot-as-mqtt.cn-shanghai.aliyuncs.r |          |
| Broker Port                                                                                                | 1883                                           |          |
| Client ID                                                                                                  | 12345 securemode=3,signmethod=hmacsha1         | Generate |
| General User Credentials S<br>Connection Timeout<br>Keep Alive Interval<br>Clean Session<br>Auto Reconnect | SSL/TLS Proxy LWT                              |          |
| Max Inflight                                                                                               | 10                                             |          |
| MQTT Version                                                                                               | ✓ Use Default                                  |          |
|                                                                                                    | 3.1.1                                          |          |
|                                                                                                    | Clear Publish History                          |          |
|                                                                                                    | Clear Subscription History                     |          |

| パラメーター         | 説明                                                                                                    |  |  |  |
|----------------|----------------------------------------------------------------------------------------------------|--|--|--|
| Profile Name   | カスタマイズプロファイル名を入力します。                                                                                                    |  |  |  |
| Profile Type   | [MQTT ブローカー] を選択します。                                                                                                    |  |  |  |
| Broker Address | \${YourProductKey}.iot-as-mqtt.<br>\${region}.aliyuncs.comの書式で接続ドメインを入力しま<br>す。この書式で、可変の \$ <i>{region}</i> は、 <b>IoT Platform</b> のサー<br>ビスリージョンのリージョン <b>ID</b> を示しています。 リージョン <b>ID</b><br>は、「リージョンおよびゾーン」をご参照ください。 コーディン<br>グ例: alPUPCoxxxx.iot-as-mqtt.cn-shanghai.aliyuncs.com |  |  |  |

| パラメーター      | 説明           |
|-------------|--------------|
| Broker Port | 1883 に設定します。 |

| パラメーター    | 説明                                                                                                    |
|-----------|----------------------------------------------------------------------------------------------------|
| Client ID | \${clientId} securemode=3,signmethod=hmacsha1 の書<br>式で値を入力します。コーディング例:12345 securemode=3,<br>signmethod=hmacsha1 パラメーターの記述は以下のとおりで<br>す。                                                                                     |
|           | <ul> <li>・ \${clientId}は、カスタマイズクライアントIDです。64文</li> <li>字以内の任意の値にすることができます。 クライアントIDの<br/>値はお使いのデバイスの MAC アドレスまたは SN コードを使<br/>用するよう推奨します。</li> </ul>                                                                         |
|           | <ul> <li>securemode は接続のセキュリティモートです。 ICP モート<br/>を使用する場合は、securemode=3 に設定します。 TLS モー<br/>ドを使用する場合は、securemode=2 に設定します。</li> <li>signmethod は、使用する署名メソッドです。 IoT Platform<br/>では hmacmd5 および hmacsha1 をサポートしています。</li> </ul> |
|           | <b>注</b> 注:<br>クライアント ID 情報を入力した後は、[全般」をクリックしない<br>ようにしましょう。                                                                                                    |

**b.** [ユーザー資格情報] をクリックして、[ユーザー名] と [パスワード] を入力します。

| Profile Name                 | iot connection                                 |          |
|------------------------------|------------------------------------------------|----------|
| Profile Type                 | MQTT Broker                                    |          |
| MQTT Broker Profile Settings |                                                |          |
| Broker Address               | fOAt5H5TOWF.iot-as-mqtt.cn-shanghai.aliyuncs.c |          |
| Broker Port                  | 1883                                           |          |
| Client ID                    | 12345 securemode=3,signmethod=hmacsha1         | Generate |
| General User Credentials     | SSL/TLS Proxy LWT                              |          |
| User Name                    | device&fOAt5H5TOWF                             |          |
| Password                     | •••••                                          |          |
|                              |                                                |          |

| パラメーター    | 説明                                                                                                    |
|-----------|----------------------------------------------------------------------------------------------------|
| User Name | デバイス名とプロダクトキーを <b>"&amp;"</b> 文字で直接つないだもの<br>を指定する必要があります。 書式 <b>:</b> \${YourDeviceName}&<br>\${YourPrductKey}. 例 <b>: device&amp;fOAt5H5TOWF.</b> |

| パラメーター   | 説明                                                                                                    |  |  |  |
|----------|----------------------------------------------------------------------------------------------------|--|--|--|
| Password | 入力パラメーターの暗号化値を入力する必要があります。 IoT<br>Platform ではパスワードを簡単に生成できるパスワードジェネ<br>レータを提供しています。 ご自身で暗号化することもできます。 |  |  |  |
|          | ・ パスワードジェネレータのパラメーター <b>:</b><br>                                                                     |  |  |  |
|          | <ul> <li>productKey:デバイスが属するプロダクトの一意の識別</li> <li>子。この情報はコンソールのデバイス詳細ページで閲覧できます。</li> </ul>            |  |  |  |
|          | - <b>deviceName :</b> デバイスの名前 この情報はコンソールのデ<br>バイス詳細ページで閲覧できます。                                        |  |  |  |
|          | - <b>deviceSecret :</b> デバイスシークレット この情報はコンソー<br>ルのデバイス詳細ページで閲覧できます。                                   |  |  |  |
|          | <ul> <li>timestamp:(省略可能)現在のシステム時間のタイムスタンプ</li> </ul>                                                 |  |  |  |
|          | <ul> <li>clientId:カスタマイズクライアントID。クライアントID<br/>の \${clientId} と同じ値にする必要があります。</li> </ul>               |  |  |  |
|          | <ul> <li>method:署名アルゴリズム。クライアント ID の<br/>signmethod と同じ値にする必要があります。</li> </ul>                        |  |  |  |
|          | ・ パスワードを手動で生成します。                                                                                     |  |  |  |
|          | A. パラメーターをソートして結合します。                                                                                 |  |  |  |
|          | clientId、deviceName、productKey、および                                                                    |  |  |  |
|          | timestamp の各パラメーターを辞書式順序でソートし結                                                                        |  |  |  |
|          | 合します。 (タイムスタンプを設定していない場合は、文                                                                           |  |  |  |
|          | 字列にタイムスタンプを記述しないようにします)。 結合                                                                           |  |  |  |
|          | した文字列の例:clientId12345deviceNamedevicep                                                                |  |  |  |
|          | roductKeyf0At5H5T0WF                                                                                  |  |  |  |
|          | <b>B.</b> 暗号化します。                                                                                     |  |  |  |
|          | Client ID で定義されている署名アルゴリズムにより結合<br>文字列を暗号化する秘密鍵として、お使いのデバイスの<br>deviceSecret を使用します。                  |  |  |  |
|          | デバイスの deviceSecret は <b>abc123</b> 、暗号化形式                                                             |  |  |  |
|          | はhmacshal(abc123,clientId12345deviceN                                                                 |  |  |  |
|          | amedeviceproductKeyfOAt5H5TOWF)とします。                                                                  |  |  |  |

**c. TLS** 接続モードを使用している場合は、SSL/TLS の情報を設定することが必須となりま す。接続モードが TCP の場合、SSL/TLS の設定は必須ではありません。 [SSL/TLS を有効にする] チェックボックスをオンにし、プロトコルとして TLSv1 を選択 します。

| General                  | User Credentials           | SSL/TLS | Proxy | LWT |          |       |   |
|--------------------------|----------------------------|---------|-------|-----|----------|-------|---|
|                          | Enable SSL/T               | LS 🗸    |       |     | Protocol | TLSv1 | • |
| • CA sign                | ed server certificate      |         |       |     |          |       |   |
| CA certificate file      |                            |         |       |     |          |       |   |
| CA cert                  | ificate keystore           |         |       |     |          |       |   |
| Self signed certificates |                            |         |       |     |          |       |   |
| 🕖 Self sigr              | ned certificates in keyste | ores    |       |     |          |       |   |

- d. 必要な情報をすべて入力して、[OK] をクリックします。
- 4. [接続] をクリックして IoT Platform に接続します。

| MQTT.tx - 1.7.0                    |                        |                            |
|------------------------------------|------------------------|----------------------------|
| File Extras Help                   |                        |                            |
| iot connection                     | Connect     Disconnect |                            |
| Publish Subscribe Scripts Broker S | tatus Log              |                            |
| ) home/garden/fountain             | ▼ Publish              | QoS 0 QoS 1 QoS 2 Retained |
|                                    |                        |                            |
|                                    |                        |                            |

### メッセージ通信テスト

MQTT.fx と IoT Platform が正常に接続されているかどうかテストします。

1. MQTT.fx で、[サブスクライブ] をクリックします。

2. デバイスのトピックを入力し、[サブスクライブ] をクリックします。

| 👦 MQTT.fx - 1.7.1                  | anation a businesses |                                  |
|------------------------------------|----------------------|----------------------------------|
| File Extras Help                   |                      |                                  |
| iot connection                     | Connect Disconnect   | ₽ 🔴                              |
| Publish Subscribe Scripts Broker   | Status Log           |                                  |
| /a1jxcmPgkra/light/user/get        | Subscribe            | QoS 0 QoS 1 QoS 2 Autoscroll OST |
|                                    |                      |                                  |
|                                    |                      |                                  |
|                                    |                      |                                  |
|                                    |                      |                                  |
|                                    |                      |                                  |
|                                    |                      |                                  |
| Topics Collector (0) Scan Stop OGT |                      |                                  |
|                                    |                      |                                  |
|                                    |                      | DUB Retained                     |
|                                    |                      |                                  |
|                                    |                      |                                  |

トピックに正常にサブスクライブすると、トピックはトピック一覧に表示されます。

| ₩QTT.fx - 1.7.1                           |                                    |
|-------------------------------------------|------------------------------------|
| File Extras Help                          |                                    |
| iot connection                            | Connect Disconnect                 |
| Publish Subscribe Scripts Broker Status I | Log                                |
| /tOAt5H5TOWF/device/get                   | subscribe Qd51 Qd51 Qd52 Atsoci Q+ |
| /IOAISHSTOWF/device/get                   | /YOAtSHSTOWF/device/get            |
|                                           |                                    |
| Topics Collector (0) Scan Stop Colw       |                                    |
|                                           |                                    |

**3.** *IoT Platform* コンソールの [デバイス詳細] ページの [トピック一覧] で、サブスクライブしたト ピックの [パブリッシュ] ボタンをクリックします。 4. メッセージの内容を入力し、[OK] をクリックします。

| IoT Platform                                | Devices > Device                     | <br>Publish                                                                                     |                          | ×      |                                |                                |
|---------------------------------------------|--------------------------------------|-------------------------------------------------------------------------------------------------|--------------------------|--------|--------------------------------|--------------------------------|
| Products<br>Devices                         | Product : light Vie<br>Device Inform | Note: When the Topic is being used by an applica<br>caution to prevent applications exceptions. | tion, perform operation: | s with | riceSecret : ******** Sho      | w                              |
| Rules<br>Extended Services<br>My Services ~ | Device Topic Li:                     | Topic :<br>/llastic/device/get<br>* Notification<br>Content:                                    |                          |        |                                |                                |
| Documentation                               | Device Topic                         | Test message.                                                                                   | 13/1000                  |        | ublished A<br>lotifications: A | actions<br>Publish             |
|                                             | /alasekinemg                         | * Qos:<br>0 \[ 1                                                                                |                          |        | F                              | <sup>f</sup> ublish<br>Publish |
|                                             |                                      |                                                                                                 | ОК                       | Cancel |                                |                                |

5. MQTT.fx に戻り、メッセージが受信されたかどうか確認します。

| WQTT.fx - 1.7.1                         |                                               |                       |
|-----------------------------------------|-----------------------------------------------|-----------------------|
| File Extras Help                        |                                               |                       |
| iot connection                          | Connect Disconnect                            | <b>e</b> 😑            |
| Publish Subscribe Scripts Broker Status | Log                                           |                       |
| /fOAt5H5TOWF/device/get                 | Subscribe QoS 0 QoS 1                         | L Qo5 2 Autoscrol OST |
| /fOAt5H5TOWF/device/get                 | /fOAI5H5TOWF/device/get                       | 1<br>QoS 0            |
| earry manager make ended                | /fOAI5H5TOWF/device/get                       | 2<br>QoS 0            |
|                                         |                                               |                       |
|                                         |                                               |                       |
|                                         |                                               |                       |
|                                         |                                               |                       |
| Topics Collector (0) Scan Stop or       |                                               |                       |
|                                         | /fOAt5H5TOWF/device/get                       | 2                     |
|                                         | 23-07-2018 14:37:02:528:22940<br>Test message | Qos 0                 |
|                                         |                                               |                       |
|                                         |                                               |                       |
|                                         |                                               |                       |

### ログの表示

MQTT.fx で操作ログとエラーログを閲覧するには、[ログ] をクリックします。

| MO    | TT.fx - 1 | 1.7.1        |                          |                                                                          |
|-------|-----------|--------------|--------------------------|--------------------------------------------------------------------------|
|       |           |              |                          |                                                                          |
| Pile  | Extras    | Help         |                          |                                                                          |
| -     |           |              | A                        | -0 <b>•</b>                                                              |
|       |           |              | • ¥                      | Disconnect                                                               |
|       |           |              |                          |                                                                          |
| Pu    | blish     | Subscribe 5  | Scripts Broker Status    |                                                                          |
|       |           |              |                          |                                                                          |
| 2018- | 07-23     | 14:34:28,347 | INFO MqttFX ClientModel  | : sucessfully subscribed to topic /fOAt5H5TOWF/device/get (QoS 0)        |
| 2018- | 07-23     | 14:34:53,108 | INFO MqttFX ClientModel  | : messageArrived() with topic: /fOAt5H5TOWF/device/get                   |
| 2018- | 07-23     | 14134153,118 | INFO MqttFX ClientModel  | : messageArrived() added: message #1 to topic '/fOAtSHSTOWF/device/get'  |
| 2018- | 07-23     | 14:35:05,801 | INFO MqttFX ClientModel  | : rebuildMessagesList()                                                  |
| 2018- | 07-23     | 14:35:05,807 | INFO MqttFX ClientModel  | : repulldMessagesList()                                                  |
| 2018- | 07-23     | 14:35:05,807 | THEO Refer ibeController | : sucessfully unsubscribed from topic: /funtsusfum/device/get            |
| 2018- | 07-23     | 14-35-46 103 | TNEO NottEY ClientHodel  | · undustriale                                                            |
| 2018- | 67-23     | 14:35:46,102 | TNEO HattEX (lientHode)  | : attent to addRecentSubscriptionTonic                                   |
| 2018- | 07-23     | 14:35:46.104 | INFO MattEX ClientModel  | : addBecentSubscriptionTonic : de.iensd.mottfx.entities.Tonic2403d4071   |
| 2018- | 07-23     | 14:35:46.105 | INFO HattFX ClientHodel  | : attempt to add PublishTopic                                            |
| 2018- | 07-23     | 14:35:46.109 | INFO MgttFX ClientModel  | : sucessfully subscribed to topic /fOAtSHSTOWF/device/get (QoS 0)        |
| 2018- | 07-23     | 14:37:02,938 | INFO HqttFX ClientHodel  | : messageArrived() with topic: /fOAt5H5TOWF/device/get                   |
| 2018- | 07-23     | 14:37:02,939 | INFO MgttFX ClientModel  | : messageArrived() added: message #2 to topic '/fOAt5H5TOWF/device/get'  |
| 2018- | 07-23     | 14:37:34,214 | INFO PublishController   | : publish                                                                |
| 2018- | 07-23     | 14:37:34,216 | INFO MqttFX ClientModel  | : attempt to add PublishTopic                                            |
| 2018- | 07-23     | 14:37:34,216 | INFO MqttFX ClientModel  | : sucessfully published message to topic /fOAt5H5TOWF/device/get (QoS 0, |
| 2018- | 07-23     | 14:38:12,095 | INFO PublishController   | : publish                                                                |
| 2018~ | 07-23     | 14:38:12,096 | INFO MqttFX ClientModel  | : attempt to add PublishTopic                                            |
| 2018- | 07-23     | 14:38:12,097 | INFO MqttFX ClientModel  | : sucessfully published message 发送消息 to topic /fOAt5HSTOWF/device/get    |
| 2018- | 07-23     | 14:38:29,967 | INFO PublishController   | : publish                                                                |
| 2018- | 07-23     | 14:38:29,968 | INFO MqttFX ClientModel  | : attempt to add PublishTopic                                            |
| 2018- | 07-23     | 14138129,968 | INFO MqttFX ClientModel  | : sucessfully published message 发展消息 to topic /fOAtSHSTOWF/device/get    |
| 2018- | 07-23     | 14:39:30,697 | INFO SubscribeController | : onSubscribe                                                            |
| 2018- | 07-23     | 14:39:30,715 | TNFO MattEX ClientModel  | : repullomessagesList()                                                  |
| 2018- | 07-23     | 14:37:30,719 | THEO HattEX (lightHode)  | : addDacantSubscriptionTonic : do ioned mottfy antitias TanicOLRobeleS   |
| 2018- | 07-23     | 14-30-30 730 | TNEO NattEY CliantHodal  | · autoecentionstraption opt. · de Jensu autorites represented            |
| 2018- | 67-23     | 14:39:30,720 | TNEO HattEX (lientHode)  | : addbublishTonic : /f01t585T00E/device/test                             |
| 2018- | 07-23     | 14:39:30.727 | INFO MgttFX ClientModel  | : sucessfully subscribed to topic /fQAtSHSTOWF/device/test (0oS 0)       |
| 2018- | 07-23     | 14:39:39.010 | INFO PublishController   | : publish                                                                |
| 2018- | 07-23     | 14:39:39.011 | INFO MgttFX ClientModel  | : attempt to add PublishTopic                                            |
| 2018- | 07-23     | 14:39:39,011 | INFO MqttFX ClientModel  | : sucessfully published message 发送演包 to topic /fOAt5H5TOWF/device/test   |
| 2018- | 07-23     | 14:39:39,037 | INFO MqttFX ClientModel  | : messageArrived() with topic: /fOAt5H5TOWF/device/test                  |
| 2018- | 07-23     | 14:39:39,038 | INFO MqttFX ClientModel  | : messageArrived() added: message #3 to topic '/fOAt5H5TOWF/device/test' |

### 1.2 Android Things を Alibaba Cloud IoT Platform に接続

この記事では、室内空気試験プロジェクトを例として Google Android Things を Alibaba Cloud IoT Platform に接続する方法を説明します。

### ハードウェア

・ 本プロジェクトのハードウェア一覧

以下の表に、室内空気試験プロジェクトに必要なハードウェアを示します。

| ハードウェア          | 画像 | 備考                               |
|-----------------|----|----------------------------------|
| NXP Pico i.MX7D |    | Android Things<br>1.0            |
| 開発ボード<br>       |    | <b>注</b> :                       |
|                 |    | <b>Raspberry Pi</b> も使<br>用できます。 |
|                 |    |                                  |

| ハードウェア                                 | 画像 | 備考                            |
|----------------------------------------|----|-------------------------------|
| <b>DHT12</b><br>温湿度センサー                |    | I2C データ通信方式<br>をサポートします。      |
| <b>ZE08-CH2O</b><br>ホルムアルデヒド検<br>出センサー |    | UART データ通信<br>方式をサポートしま<br>す。 |

L

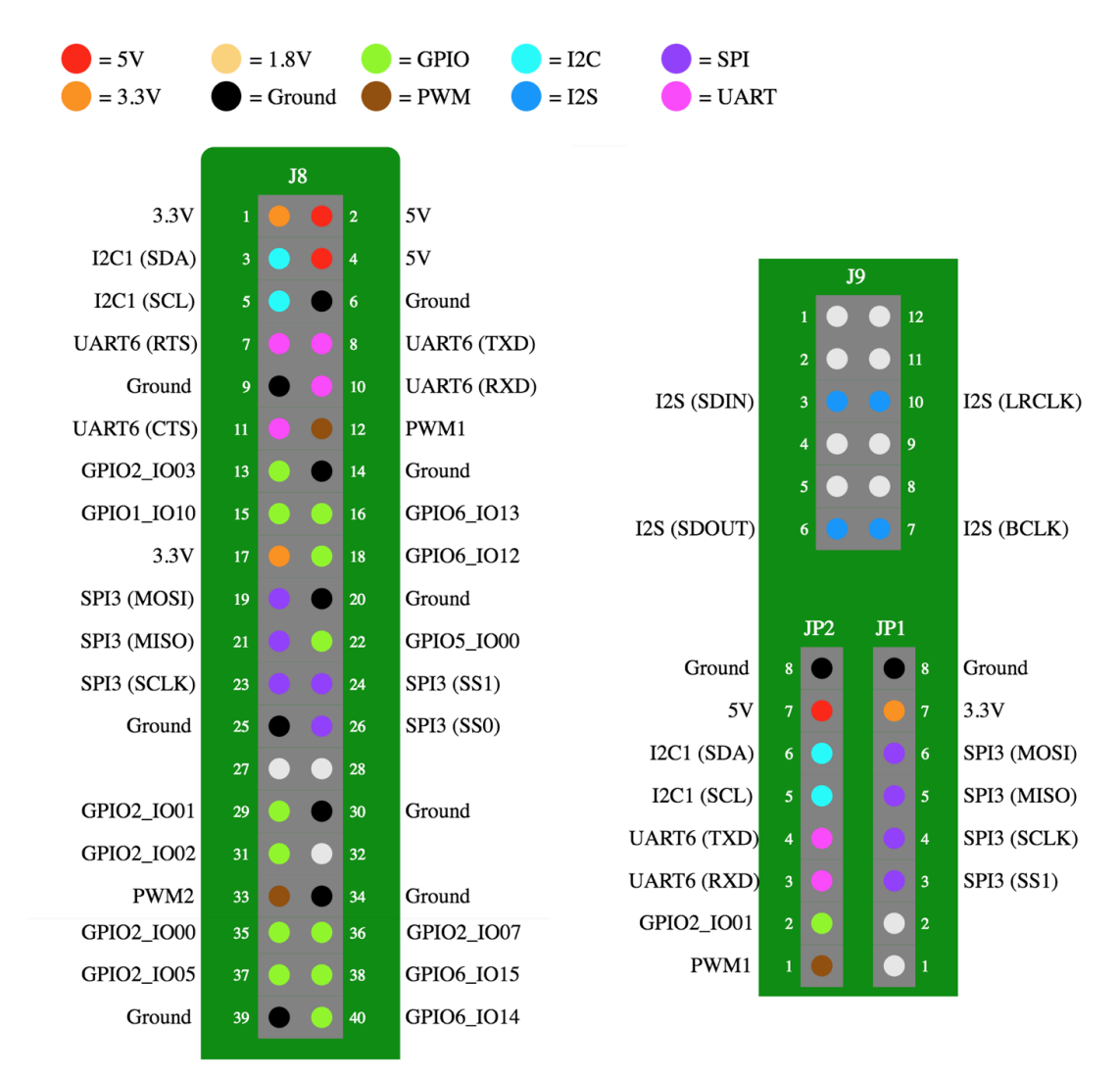

・NXP i.MX7D 開発ボードピンのレイアウト図

NXP Pico i.MX7D の詳細は、『https://developer.android.com/things/hardware/imx7d-pico-io』 をご参照ください。.

#### ・ ハードウェア接続図

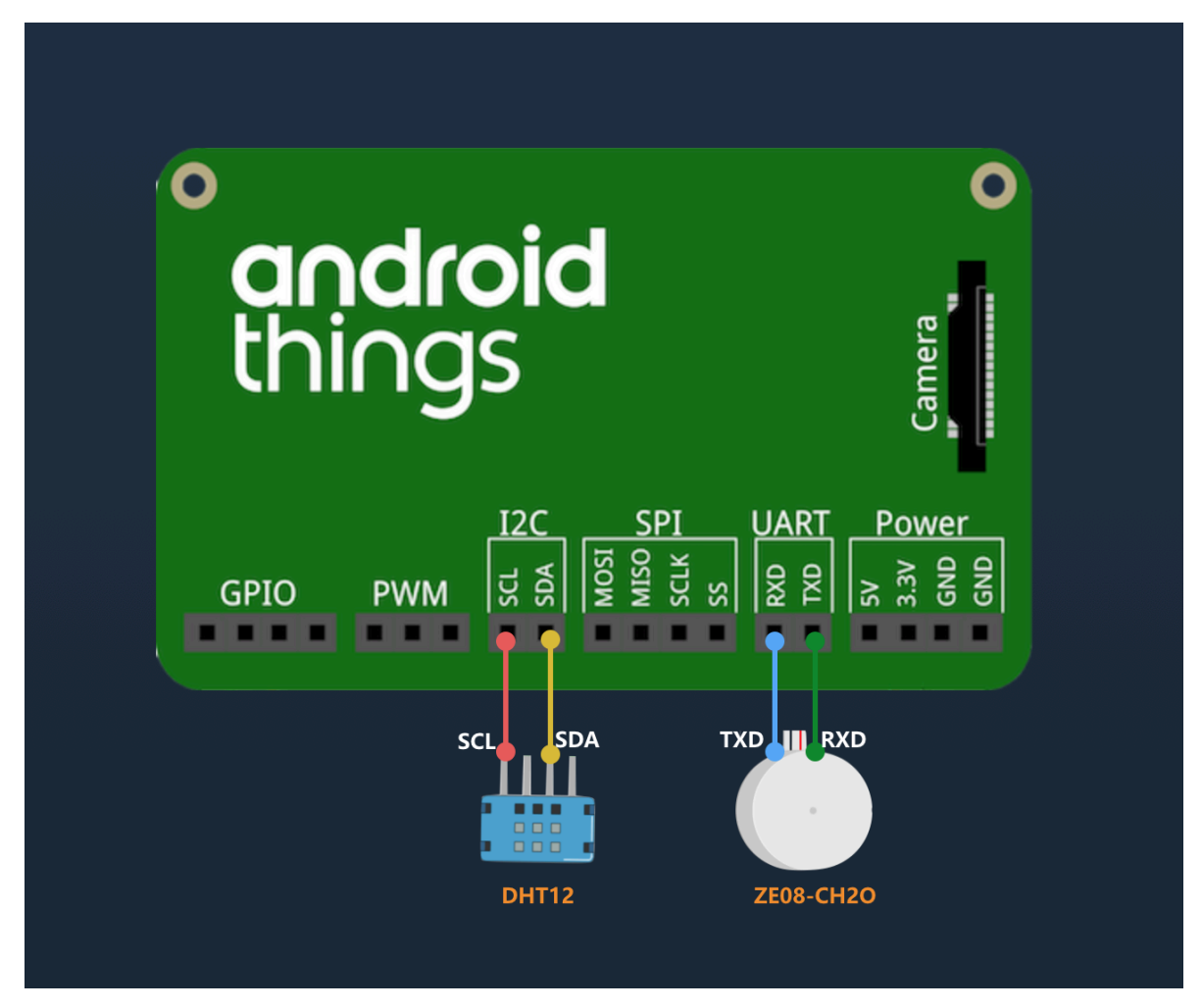

- 温湿度センサー (DHT12) の SCL (クロックライン) ピンと SDA (データライン) ピンを開 発ボードの I2C SCL ピンと SDA ピンに接続します。
- ホルムアルデヒド検出センサー (ZE08-CH2O)の TXD (データ伝送) ピンを開発ボードの RXD (データ受信) ピンに接続し、ZE08-CH2Oの RXD ピンを開発ボードの TXD ピンに 接続します。

Alibaba Cloud IoT Platform コンソールでプロダクトとデバイスを作成

1. IoT Platform コンソールにログインします。

### 2. IoT Platform Pro でプロダクトを作成します。

[プロダクト] ページで [プロダクトの作成] をクリックします。 プロダクトを作成するバー ジョンとして **Pro Edition** を選択します。 詳細は、*#unique\_3*をご参照ください。

| IoT Platform      | Products       | Create Product                                 | $\times$ |              |                         |                                 |
|-------------------|----------------|------------------------------------------------|----------|--------------|-------------------------|---------------------------------|
| Products          | All(2)         | * Select version:<br>Basic Edition Pro Edition |          |              |                         |                                 |
| Rules             | Product List   | * Product Name:<br>Air_test                    |          |              |                         |                                 |
| Extended Services | Product Name : | * Node Type:                                   |          |              | Refresh                 | Create Product                  |
| Documentation     | Product Name   | * Data Type:                                   |          | tal<br>vices | Created At              | Actions                         |
|                   | documentationt | Product Description:                           |          |              | 08/02/2018,<br>17:13:49 | View Delete                     |
|                   | light          | Enter a product description.                   |          |              | 07/18/2018,<br>16:41:40 | View Delete                     |
|                   |                | 0/100                                          |          | rev 1        |                         | Items per Page: 10 $\checkmark$ |
|                   |                | OK Car                                         | ncel     |              |                         |                                 |

3. 新しく作成したプロダクトの機能を定義します。

[プロダクト詳細] ページで [フィーチャーの定義] > [追加] をクリックし、プロダクトのプロパ ティを定義します。詳細は、*#unique\_*7をご参照ください。

### 表1-1:室内空気試験プロジェクトに必要なプロパティ

| プロパティ名      | 識別子         | データ型  | 値の範囲    | 説明                               |
|-------------|-------------|-------|---------|----------------------------------|
| Temperature | temperature | float | -50~100 | <b>DHT12</b> によっ<br>て検出されま<br>す。 |
| Humidity    | humidity    | float | 0~100   | <b>DHT12</b> によっ<br>て検出されま<br>す。 |

| プロパティ名                                       |                                   | 識別子                                                                 |                                         | データ型                                          | 値                 | ī<br>の範囲                                   | 説明                         |
|----------------------------------------------|-----------------------------------|---------------------------------------------------------------------|-----------------------------------------|-----------------------------------------------|-------------------|--------------------------------------------|----------------------------|
| Formaldehy<br>concentratio                   | aldehyde ch2o<br>entration        |                                                                     |                                         | double 0~3                                    |                   | ~3                                         | <b>ZE08</b> により検<br>出されます。 |
| IoT Platform<br>Products<br>Devices<br>Rules | Produc<br>Air_te<br>Produc<br>Pro | ts > Product Detai<br>est Pro Edition<br>tKey :<br>duct Information | s<br>Copy<br>Notifications              | ProductSecret : *******<br>Define Feature Dev | Show<br>ice Log   | Total Devices:0 Ma<br>Online Debugging     | inage                      |
| Extended Services<br>My Services 🗸           | Define                            | Feature A standard<br>custom fea                                    | l feature is automatically c<br>itures. | reated based on the device type of t          | e product. You ca | an also add optional features or create yo | ur own View TSL Add        |
| Documentation                                | Featu                             | re Type                                                             | Feature Name:                           | Identifier:                                   | Data Type         | Data Definition                            | Actions                    |
|                                              | Prope                             | erties                                                              | Temperature                             | temperature                                   | float             | Value Range:-50 - 1                        | 00 Edit Delete             |
|                                              | Prope                             | erties                                                              | Humidity                                | humidity                                      | float             | Value Range:0 - 100                        | ) Edit Delete              |
|                                              | Prope                             | erties                                                              | Formaldehyde concentration              | ch2o                                          | double            | Value Range:0 - 3                          | Edit Delete                |

4. デバイスを作成

[デバイス] ページで新しく作成したプロダクトの名前を選択し、[デバイスの追加] をクリック してデバイスを作成します。詳細は、*#unique\_*4をご参照ください。

| IoT Platform      | Devices                                                                          |      |
|-------------------|----------------------------------------------------------------------------------|------|
| Products          | Total Devices: Add Device Refi                                                   | resh |
| Devices           |                                                                                  |      |
| Rules             | Device List Otte: When the deviceName is left blank, Alibaba Cloud will assign a |      |
| Extended Services | GOLD as the device vame. Add De                                                  | vice |
| My Services V     | Product :                                                                        |      |
| Documentation     | DeviceN Last Online Actions DeviceName :                                         |      |
|                   |                                                                                  |      |
|                   |                                                                                  |      |
|                   | OK Cancel I Next > Items per Page:                                               | 10 ~ |
|                   | Batch Delete Batch Disable Batch Enable                                          |      |

### Android Things クライアントの開発

**1. Android Studio** を使用して **Android Things** プロジェクトを作成し、インターネットの権 限を追加します。

<uses-permission android:name="android.permission.INTERNET" />

2. eclipse.paho.mqtt を Gradle ファイルに追加します。

```
implementation 'org.eclipse.paho:org.eclipse.paho.client.mqttv3:1.2.
0'
```

3. DHT12 のデータを I2C で読み込む設定をします。

```
private void readDataFromI2C() {
        try {
            byte[] data = new byte[5];
            i2cDevice.readRegBuffer(0x00, data, data.length);
            // check data
            if ((data[0] + data[1] + data[2] + data[3]) % 256 ! =
data[4]) {
                humidity = temperature = 0;
                return;
            }
            // humidity data
            humidity = Double.valueOf(String.valueOf(data[0]) + "."
+ String.valueOf(data[1]));
            Log.d(TAG, "humidity: " + humidity);
            // temperature data
            if (data[3] < 128) {
                temperature = Double.valueOf(String.valueOf(data[2])
+ "." + String.valueOf(data[3]));
            } else {
                temperature = Double.valueOf("-" + String.valueOf(
           "." + String.valueOf(data[3] - 128));
data[2]) +
            Log.d(TAG, "temperature: " + temperature);
        } catch (IOException e) {
            Log.e(TAG, "readDataFromI2C error " + e.getMessage(), e
);
        }
    }
```

4. Ze08-CH2O のデータを UART で読み込む設定をします。

```
try {
    // data buffer
    byte[] buffer = new byte[9];
    while (uartDevice.read(buffer, buffer.length) > 0) {
        if (checkSum(buffer)) {
            ppbCh2o = buffer[4] * 256 + buffer[5];
            ch2o = ppbCh2o / 66.64 * 0.08;
        }
    }
}
```

5. Alibaba Cloud IoT Platform とクライアントを接続し、データを報告します。

```
/*
Payload format
Ł
  "id": 123243,
  "params": {
    "temperature": 25.6,
    "humidity": 60.3,
    "ch2o": 0.048
  },
"method": "thing.event.property.post"
}
*/
MqttMessage message = new MqttMessage(payload.getBytes("utf-8"));
message.setQos(1);
String pubTopYourPc = "/sys/${YourProductKey}/${YourDeviceName}/
thing/event/property/post";
mqttClient.publish(pubTopic, message);
```

### デバイスのリアルタイムデータを表示

デバイスを有効にすると、IoT Platform コンソールの [デバイスの詳細] ページの [ステータス] カラムからデバイスのリアルタイムデータを閲覧できます。

| IoT Platform             | Devices > Device Details                |                                  |                                  |            |
|--------------------------|-----------------------------------------|----------------------------------|----------------------------------|------------|
| Products                 | Temperature-sensor                      |                                  |                                  |            |
| Devices                  | Product : Air_test View                 | ProductKey : Cop                 | DeviceSecret : *******           | ** Show    |
| Rules                    | Device Information Events               | Invoke service                   |                                  |            |
| Extended Services        | Ctatue Last monthl device properties    |                                  | Dool time Dofr                   | chart Form |
| My Services $\checkmark$ | Status Last reported device properties. |                                  |                                  |            |
| Documentation            | Formaldehyde concentration              | Temperature                      | Humidity                         |            |
|                          | 0.03 <b>mg/m</b> ³                      | 10C°                             | 27%                              |            |
|                          | Last update: 2018/07/19 15:50:16        | Last update: 2018/07/19 15:50:16 | Last update: 2018/07/19 15:50:16 |            |
|                          | View logs                               | View logs                        | View logs                        |            |
|                          |                                         |                                  |                                  |            |